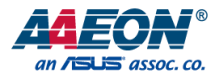

# BOXER-8410AI

Compact Fanless Embedded AI@Edge Box PC

User's Manual 1st Ed

Last Updated: March 31, 2020

#### Copyright Notice

This document is copyrighted, 2020. All rights are reserved. The original manufacturer reserves the right to make improvements to the products described in this manual at any time without notice.

No part of this manual may be reproduced, copied, translated, or transmitted in any form or by any means without the prior written permission of the original manufacturer. Information provided in this manual is intended to be accurate and reliable. However, the original manufacturer assumes no responsibility for its use, or for any infringements upon the rights of third parties that may result from its use.

The material in this document is for product information only and is subject to change without notice. While reasonable efforts have been made in the preparation of this document to assure its accuracy, AAEON assumes no liabilities resulting from errors or omissions in this document, or from the use of the information contained herein.

AAEON reserves the right to make changes in the product design without notice to its

users.

#### Acknowledgement

All other product name or trademarks are properties of their respective owners.

- HiSilicon, and the HiSilicon logo are trademarks of HiSilicon (Shanghai) Technologies Co, LTD, and/or Huawei Technologies Co, LTD.
- ITE is a trademark of Integrated Technology Express, Inc.
- IBM and VGA are trademarks of International Business Machines Corporation.
- Ubuntu is a registered trademark of Canonical
- Microsoft Windows® is a registered trademark of Microsoft Corp.

All other product names or trademarks are properties of their respective owners. No ownership is implied nor assumed for products, names or trademarks not herein listed by the publisher of this document.

#### Packing List

Before setting up your product, please make sure the following items have been shipped:

| ltem |                   | Quantity |
|------|-------------------|----------|
| •    | BOXER-8410AI      | 1        |
| •    | Wallmount bracket | 2        |
| •    | Screw Package     | 1        |

If any of these items are missing or damaged, please contact your distributor or sales representative immediately.

#### About this Document

This User's Manual contains all the essential information, such as detailed descriptions and explanations on the product's hardware and software features (if any), its specifications, dimensions, jumper/connector settings/definitions, and driver installation instructions (if any), to facilitate users in setting up their product.

Users may refer to the product page at AAEON.com for the latest version of this document.

# BOXER-8410AI

#### Safety Precautions

Please read the following safety instructions carefully. It is advised that you keep this manual for future references

- 1. All cautions and warnings on the device should be noted.
- All cables and adapters supplied by AAEON are certified and in accordance with the material safety laws and regulations of the country of sale. Do not use any cables or adapters not supplied by AAEON to prevent system malfunction or fires.
- 3. Make sure the power source matches the power rating of the device.
- 4. Position the power cord so that people cannot step on it. Do not place anything over the power cord.
- Always completely disconnect the power before working on the system's hardware.
- No connections should be made when the system is powered as a sudden rush of power may damage sensitive electronic components.
- If the device is not to be used for a long time, disconnect it from the power supply to avoid damage by transient over-voltage.
- 8. Always disconnect this device from any AC supply before cleaning.
- 9. While cleaning, use a damp cloth instead of liquid or spray detergents.
- 10. Make sure the device is installed near a power outlet and is easily accessible.
- 11. Keep this device away from humidity.
- 12. Place the device on a solid surface during installation to prevent falls
- 13. Do not cover the openings on the device to ensure optimal heat dissipation.
- 14. Watch out for high temperatures when the system is running.
- 15. Do not touch the heat sink or heat spreader when the system is running
- 16. Never pour any liquid into the openings. This could cause fire or electric shock.

Preface

- As most electronic components are sensitive to static electrical charge, be sure to ground yourself to prevent static charge when installing the internal components. Use a grounding wrist strap and contain all electronic components in any static-shielded containers.
- 18. If any of the following situations arises, please the contact our service personnel:
  - i. Damaged power cord or plug
  - ii. Liquid intrusion to the device
  - iii. Exposure to moisture
  - Device is not working as expected or in a manner as described in this manual
  - v. The device is dropped or damaged
  - vi. Any obvious signs of damage displayed on the device

19. DO NOT LEAVE THIS DEVICE IN AN UNCONTROLLED ENVIRONMENT WITH TEMPERATURES BEYOND THE DEVICE'S PERMITTED STORAGE TEMPERATURES (SEE CHAPTER 1) TO PREVENT DAMAGE.

#### FCC Statement

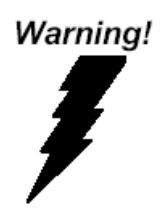

This device complies with Part 15 FCC Rules. Operation is subject to the following two conditions: (1) this device may not cause harmful interference, and (2) this device must accept any interference received including interference that may cause undesired operation.

#### Caution:

There is a danger of explosion if the battery is incorrectly replaced. Replace only with the same or equivalent type recommended by the manufacturer. Dispose of used batteries according to the manufacturer's instructions and your local government's recycling or disposal directives.

#### Attention:

Il y a un risque d'explosion si la batterie est remplacée de façon incorrecte. Ne la remplacer qu'avec le même modèle ou équivalent recommandé par le constructeur. Recycler les batteries usées en accord avec les instructions du fabricant et les directives gouvernementales de recyclage.

#### China RoHS Requirements (CN)

## 产品中有毒有害物质或元素名称及含量

#### AAEON System

#### QO4-381 Rev.A0

|        |      |            | 有毒         | 有害物质       | 或元素        |            |
|--------|------|------------|------------|------------|------------|------------|
| 部件名称   | 铅    | 汞          | 镉          | 六价铬        | 多溴联苯       | 多溴二苯       |
|        | (Pb) | (Hg)       | (Cd)       | (Cr(VI))   | (PBB)      | 醚(PBDE)    |
| 印刷电路板  | X    | $\bigcirc$ | $\bigcirc$ | $\bigcirc$ | $\bigcirc$ | 0          |
| 及其电子组件 | ×    | 0          | 0          | 0          | 0          | 0          |
| 外部信号   | v    | $\cap$     | $\cap$     | $\bigcirc$ | $\bigcirc$ | $\bigcirc$ |
| 连接器及线材 | ~    | 0          | 0          | 0          | 0          | 0          |
| 外壳     | 0    | 0          | 0          | 0          | 0          | 0          |
| 中央处理器  | ~    | $\sim$     | $\bigcirc$ | $\circ$    | $\bigcirc$ | $\bigcirc$ |
| 与内存    | ~    | )          |            | 0          | 0          |            |
| 硬盘     | ×    | 0          | 0          | 0          | 0          | 0          |
| 液晶模块   | ×    | ×          | 0          | 0          | 0          | 0          |
| 光驱     | ×    | 0          | 0          | 0          | 0          | 0          |
| 触控模块   | ×    | 0          | 0          | 0          | 0          | 0          |
| 电源     | ×    | 0          | 0          | 0          | 0          | 0          |
| 电池     | ×    | 0          | 0          | 0          | 0          | 0          |

本表格依据 SJ/T 11364 的规定编制。

○:表示该有毒有害物质在该部件所有均质材料中的含量均在

GB/T 26572标准规定的限量要求以下。

×:表示该有害物质的某一均质材料超出了GB/T 26572的限量要求,然而该部件

仍符合欧盟指令2011/65/EU 的规范。

备注:

一、此产品所标示之环保使用期限,系指在一般正常使用状况下。

二、上述部件物质中央处理器、内存、硬盘、光驱、电源为选购品。

三、上述部件物质液晶模块、触控模块仅一体机产品适用。

# Hazardous and Toxic Materials List

# AAEON System

# QO4-381 Rev.A0

|                   | Hazardous or Toxic Materials or Elements |                 |                 |                                    |                                        |                                                  |
|-------------------|------------------------------------------|-----------------|-----------------|------------------------------------|----------------------------------------|--------------------------------------------------|
| Component<br>Name | Lead<br>(Pb)                             | Mercury<br>(Hg) | Cadmium<br>(Cd) | Hexavalent<br>Chromium<br>(Cr(VI)) | Polybrominat<br>ed biphenyls<br>(PBBs) | Polybrominat<br>ed diphenyl<br>ethers<br>(PBDEs) |
| PCB and           | X                                        | 0               | 0               | 0                                  | 0                                      | 0                                                |
| Components        |                                          | 0               | 0               | Ŭ                                  | )                                      | Ŭ                                                |
| Wires &           |                                          |                 |                 |                                    |                                        |                                                  |
| Connectors for    | Х                                        | 0               | 0               | 0                                  | 0                                      | 0                                                |
| Ext.Connections   |                                          |                 |                 |                                    |                                        |                                                  |
| Chassis           | 0                                        | 0               | 0               | 0                                  | 0                                      | 0                                                |
| CPU & RAM         | Х                                        | 0               | 0               | 0                                  | 0                                      | 0                                                |
| HDD Drive         | Х                                        | 0               | 0               | 0                                  | 0                                      | 0                                                |
| LCD Module        | Х                                        | Х               | 0               | 0                                  | 0                                      | 0                                                |
| Optical Drive     | Х                                        | 0               | 0               | 0                                  | 0                                      | 0                                                |
| Touch Control     | V                                        | $\sim$          | $\circ$         | 0                                  | 0                                      | 0                                                |
| Module            | ^                                        | 0               | 0               | 0                                  | 0                                      | 0                                                |
| PSU               | Х                                        | 0               | 0               | 0                                  | 0                                      | 0                                                |
| Battery           | Х                                        | 0               | 0               | 0                                  | 0                                      | 0                                                |

This form is prepared in compliance with the provisions of SJ/T 11364.

O: The level of toxic or hazardous materials present in this component and its parts is below the limit specified by GB/T 26572.

X: The level of toxic of hazardous materials present in the component exceed the limits specified by GB/T 26572, but is still in compliance with EU Directive 2011/65/EU (RoHS 2). Notes:

1. The Environment Friendly Use Period indicated by labelling on this product is applicable only to use under normal conditions.

2. Individual components including the CPU, RAM/memory, HDD, optical drive, and PSU are optional.

3. LCD Module and Touch Control Module only applies to certain products which feature these components.

# Table of Contents

| Chapt | ter 1 | - Pro  | duct Specifications                                      | 1   |
|-------|-------|--------|----------------------------------------------------------|-----|
|       | 1.1   | Sp     | pecifications                                            | .2  |
| Chapt | ter 2 | ! – Ha | ardware Information                                      | . 4 |
|       | 2.1   | Di     | mensions                                                 | . 5 |
|       | 2.2   | Ju     | mpers and connectors                                     | .7  |
|       | 2.3   | Lis    | st of Switches                                           | . 8 |
|       |       | 2.3.1  | COM RS-232 Mode Selection (SW5, SW6)                     | . 8 |
|       | 2.4   | Lis    | st of Connectors                                         | . 9 |
|       |       | 2.4.1  | USB 2.0 Header (CN9/CN24)                                | 10  |
|       |       | 2.4.2  | Micro USB Connector (CN13)                               | 10  |
|       |       | 2.4.3  | HDMI Port (CN16)                                         | 11  |
|       |       | 2.4.4  | Micro SD Card Slot (CN22)                                | 12  |
|       |       | 2.4.5  | USB 3.0 + USB 2.0 Connector (CN23)                       | 13  |
|       |       | 2.4.6  | COM Console Header RS-232 (Wafer Box, Optional) (CN33)   | 14  |
|       |       | 2.4.7  | COM1 + COM2 Connector RS-232 (CN35)                      | 15  |
|       |       | 2.4.8  | COM3, COM4 Header RS-232 (Wafer Box, Optional) (CN40/41) | 16  |
|       |       | 2.4.9  | Audio Wafer (CN65)                                       | 17  |
|       |       | 2.4.10 | ) Dual LAN Connector (CN68)                              | 18  |
|       |       | 2.4.11 | Phoenix Connector Power Input (CN70)                     | 19  |
|       |       | 2.4.12 | 2 LAN0/LAN1 LED Signal Header (CN78/CN79)                | 19  |
|       |       | 2.4.13 | 3 SATA Port (CN80)                                       | 20  |
|       |       | 2.4.14 | SATA Power (CN81)                                        | 20  |
|       |       | 2.4.15 | 5 System Update Mode Button (SW1)                        | 21  |
|       |       | 2.4.16 | 5 System Reset Button (SW4)                              | 21  |
|       | 2.5   | W      | all Mount Assembly                                       | 22  |
|       | 2.6   | 2.     | 5" SATA Storage Drive Assembly                           | 23  |

| Chapter 3 – OS Flash guide |                            |  |  |  |
|----------------------------|----------------------------|--|--|--|
| 3.1                        | Introduction               |  |  |  |
| 3.2                        | Hardware Pinout Definition |  |  |  |
| 3.3                        | Flash Image Steps          |  |  |  |

# Chapter 1

Product Specifications

# 1.1 Specifications

| System        |                                           |
|---------------|-------------------------------------------|
| Processor     | HiSilicon Hi3559A:                        |
|               | - ARM Cortex A73 x 2 cores                |
|               | - ARM Cortex A53 x 3 cores                |
|               | - ARM Cortex M7 Sensor Hub                |
|               | - 4 x DSP cores                           |
|               | - 2 x NNIE multi-core heterogeneous       |
|               | processor                                 |
| GPU           | ARM Mali 2 x G71 900MHz GPU               |
| Video         | HDMI 2.0 x 1                              |
| System Memory | Onboard 4GB/8GB DDR4 (1.2V), up to 8GB    |
| Storage       | Onboard 32GB/64GB eMMC                    |
|               | Micro-SD slot x 1                         |
|               | SATA III (6.0 Gbps) Port x 1              |
| I/O           | Power Button with LED indicator x 1       |
|               | USB 3.2 Gen 1 Type A x 1                  |
|               | USB 2.0 Type A x 1                        |
|               | Micro USB Type B (USB 2.0) x 1 (for flash |
|               | image)                                    |
|               | RJ-45 GbE LAN x 2 (Realtek RTL8211FI)     |
|               | DB-9 RS-232 x 2                           |
|               | DB-9 Console Port x 1                     |
|               | Audio Line In x 1                         |
|               | Audio Line Out x 1                        |
|               | 2-pin terminal block +12V DC-in x 1       |
|               | MicroSD x 1                               |
|               | Remote Power On/Off                       |

| System                 |                                     |
|------------------------|-------------------------------------|
| Internal Header        | USB 2.0 wafer x 2                   |
|                        | RS-232 wafer x 2                    |
| Internal Button        | Reset Button                        |
|                        | Update Mode Button                  |
| OS Support             | HiLinux                             |
|                        |                                     |
| Power Supply           |                                     |
| Power Requirement      | 12VDC-in with 2-pin terminal block  |
|                        |                                     |
| Mechanical             |                                     |
| Mounting               | Wall mount kit (default)            |
| Dimensions (W x D x H) | 150 mm(W) x 96 mm(D) x 56 mm(H)     |
| Gross Weight           | 2.20 lbs. (1 kg)                    |
| Net Weight             | 1.10 lbs. (0.5 kg)                  |
|                        |                                     |
| Environmental          |                                     |
| Operating Temperature  | -20°C ~ 55°C with 0.5 m/s airflow   |
| Storage Temperature    | -40°C ~ 80°C                        |
| Storage Humidity       | 5 ~ 95% at 40°C, non-condensing     |
| Anti-Vibration         | Random, 1 Grm, 5~500Hz              |
| Drop                   | 76 cm (1 Corner, 3 Edge, 6 Surface) |
| EMC                    | CE/FCC class A                      |
|                        |                                     |

# Chapter 2

Hardware Information

шſТ Πœ 0 0 150 ۵ D E 0 0 56 62 Remote 0 þ .....  $\odot$ 0 COM 175 ¢5 0 0 O 0 20 ſ 6

00

ø

0

00

0

6

0

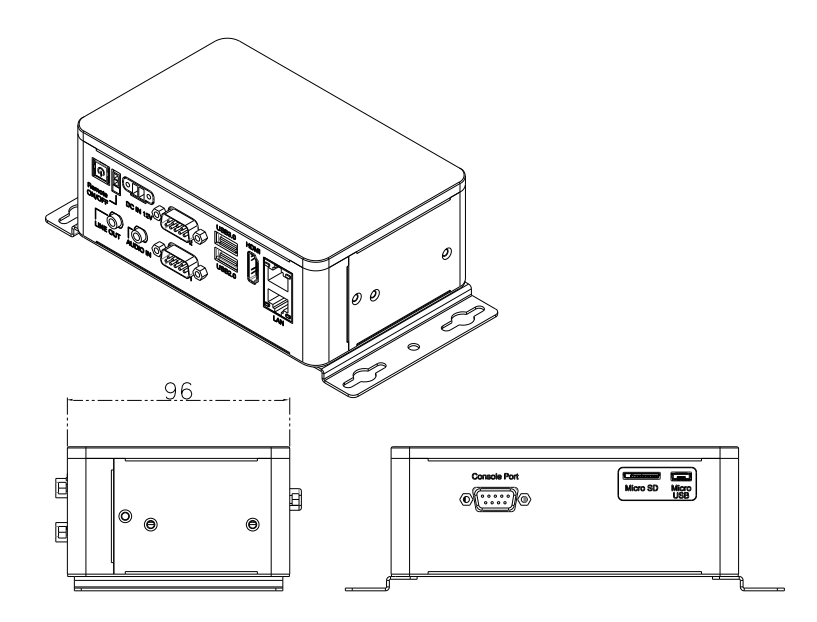

# I/O Closeup

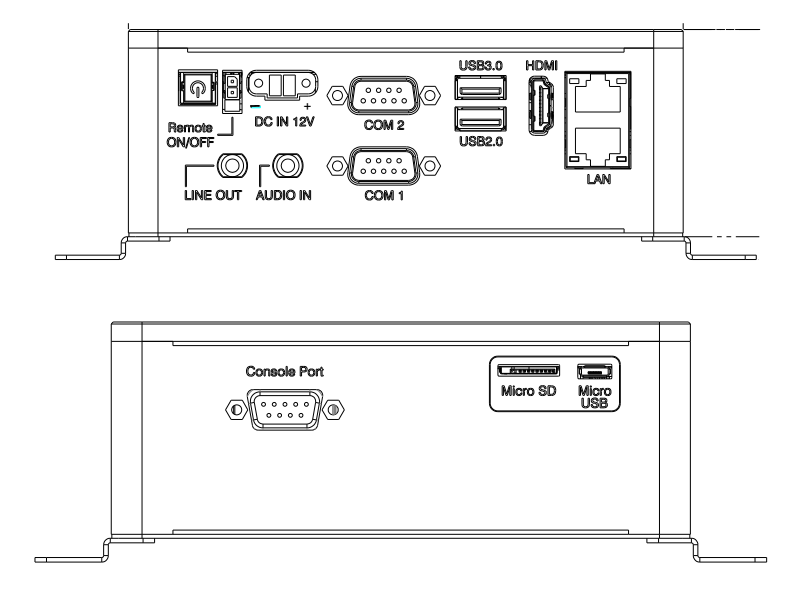

#### 2.2 Jumpers and connectors

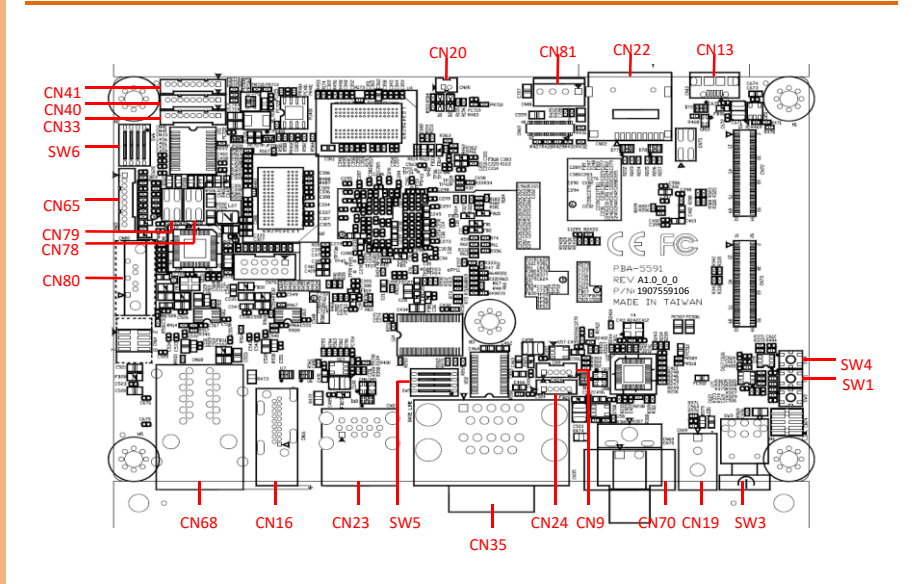

#### 2.3 List of Switches

The board has a number of switches that allow you to configure your system to suit your application. The table below shows the function of each of the board's switches

| Label | Function                     |
|-------|------------------------------|
| SW5   | COM1&2 RS-232 mode selection |
| SW6   | COM3&4 RS-232 mode selection |

#### 2.3.1 COM RS-232 Mode Selection (SW5, SW6)

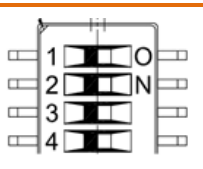

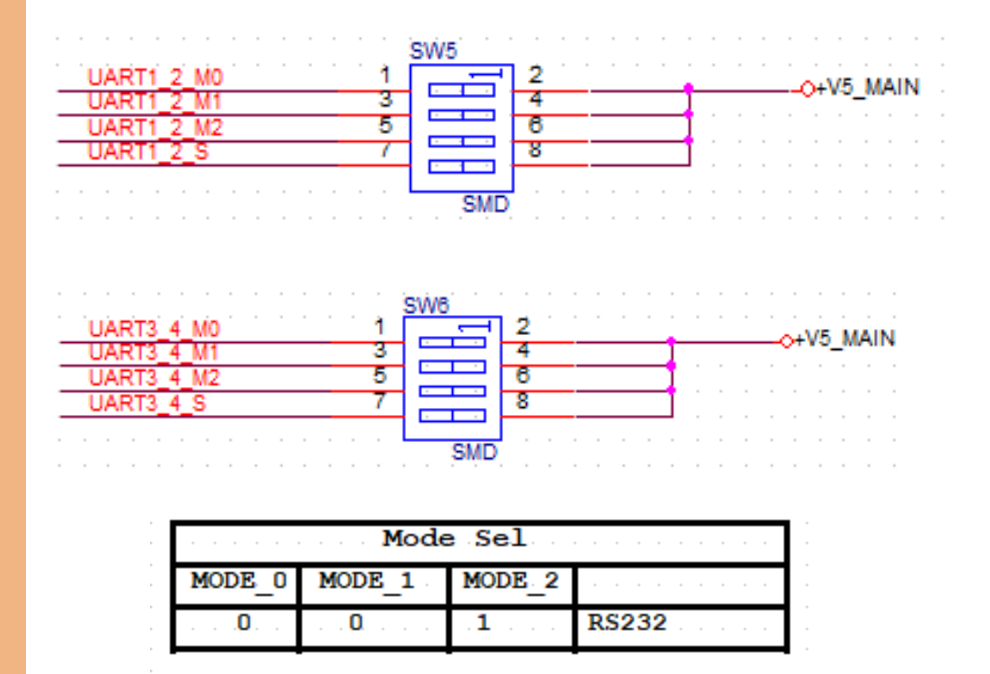

# 2.4 List of Connectors

The board has a number of connectors that allow you to configure your system to suit your application. The table below shows the function of each of the board's connectors

| Label | Function                      |
|-------|-------------------------------|
| CN9   | USB 2.0 (Header)              |
| CN13  | Micro USB Connector           |
| CN16  | HDMI Port                     |
| CN19  | Remote Button                 |
| CN20  | RTC Battery                   |
| CN22  | Micro SD Card Slot            |
| CN23  | USB 3.0+USB 2.0 Connector     |
| CN24  | USB 2.0 (Header)              |
| CN33  | COM Console Header RS232      |
| CN35  | COM1 + COM2 Connector RS232   |
| CN40  | COM3 Header RS232             |
| CN41  | COM4 Header RS232             |
| CN65  | Audio Wafer                   |
| CN68  | Dual LAN Connector            |
| CN70  | Phoenix Connector Power Input |
| CN78  | LAN0 LED Signal (Header)      |
| CN79  | LAN1 LED Signal (Header)      |
| CN80  | SATA Port                     |
| CN81  | SATA Power                    |
| SW1   | System Update Mode Button     |
| SW3   | Power Button                  |
| SW4   | System RESET Button           |

.

.

# 2.4.1 USB 2.0 Header (CN9/CN24)

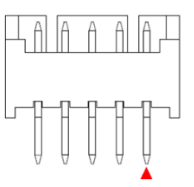

| Pin | Pin Name | Signal Type | Signal Level |
|-----|----------|-------------|--------------|
| 1   | +5V      | PWR         | +5V          |
| 2   | USB2_DM  | DIFF        |              |
| 3   | USB2_DP  | DIFF        |              |
| 4   | GND      | GND         |              |
| 5   | GND      | GND         |              |

# 2.4.2 Micro USB Connector (CN13)

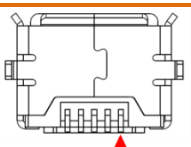

| Pin | Pin Name | Signal Type | Signal Level |
|-----|----------|-------------|--------------|
| 1   | +5V      | PWR         | +5V          |
| 2   | USB_DM0  | DIFF        |              |
| 3   | USB_DP0  | DIFF        |              |
| 4   | USB_ID   | OUT         | +1.8V        |
| 5   | GND      | GND         |              |

## 2.4.3 HDMI Port (CN16)

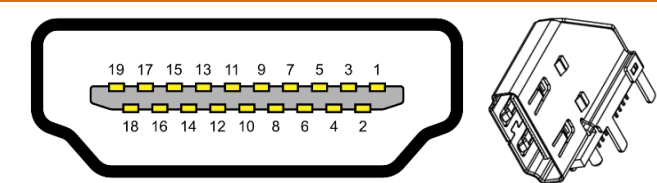

| Pin | Pin Name     | Signal Type | Signal Level |
|-----|--------------|-------------|--------------|
| 1   | HDMI_TX2P    | DIFF        |              |
| 2   | GND          | GND         |              |
| 3   | HDMI_TX2N    | DIFF        |              |
| 4   | HDMI_TX1P    | DIFF        |              |
| 5   | GND          | GND         |              |
| 6   | HDMI_TX1N    | DIFF        |              |
| 7   | HDMI_TX0P    | DIFF        |              |
| 8   | GND          | GND         |              |
| 9   | HDMI_TX0N    | DIFF        |              |
| 10  | HDMI_TXCP    | DIFF        |              |
| 11  | GND          | GND         |              |
| 12  | HDMI_TXCN    | DIFF        |              |
| 13  | HDMI_CEC     | IN          | +3.3V        |
| 14  |              |             |              |
| 15  | HDMI_SCL     | IN          | +5V          |
| 16  | HDMI_SDA     | IN          | +5V          |
| 17  | GND          | GND         |              |
| 18  | +5V          | PWR         | +5V          |
| 19  | HDMI_HOTPLUG | OUT         |              |

## 2.4.4 Micro SD Card Slot (CN22)

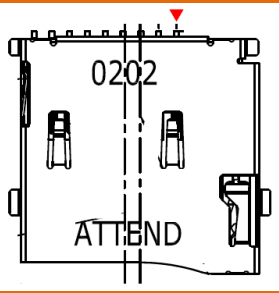

| Pin | Pin Name | Signal Type | Signal Level |
|-----|----------|-------------|--------------|
| 1   | DATA2    |             | +1.8V        |
| 2   | DATA3    |             | +1.8V        |
| 3   | CMD      | IN          | +1.8V        |
| 4   | +3.3V    | PWR         | +3.3V        |
| 5   | CLK      | IN          | +1.8V        |
| 6   | GND      | GND         |              |
| 7   | DATAO    |             | +1.8V        |
| 8   | DATA1    |             | +1.8V        |
| 9   | DETECT   | OUT         | +3.3V        |
| 10  | GND      | GND         |              |

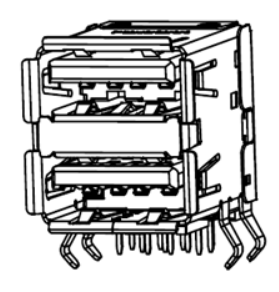

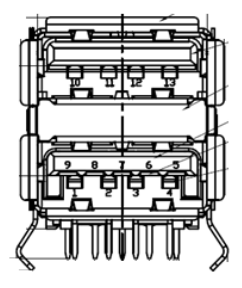

| Pin | Pin Name | Signal Type | Signal Level |
|-----|----------|-------------|--------------|
| 1   | +5VSB    | PWR         | +5V          |
| 2   | USB2_DM  | DIFF        |              |
| 3   | USB2_DP  | DIFF        |              |
| 4   | GND      | GND         |              |
| 5   | USB3_RXM | DIFF        |              |
| 6   | USB3_RXP | DIFF        |              |
| 7   | GND      | GND         |              |
| 8   | USB3_TXM | DIFF        |              |
| 9   | USB3_TXP | DIFF        |              |
| 10  | +5VSB    | PWR         | +5V          |
| 11  | USB2_DM  | DIFF        |              |
| 12  | USB2_DP  | DIFF        |              |
| 13  | GND      | GND         |              |

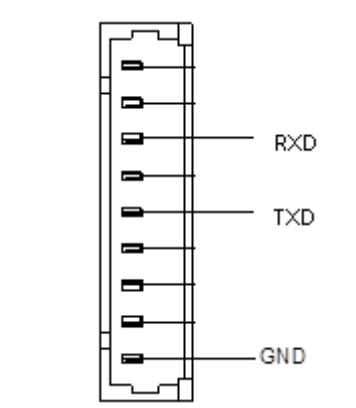

| Pin | Pin Name | Signal Type | Signal Level |
|-----|----------|-------------|--------------|
| 1   |          |             |              |
| 2   |          |             |              |
| 3   | RXD      | IN          |              |
| 4   |          |             |              |
| 5   | TXD      | OUT         |              |
| 6   |          |             |              |
| 7   |          |             |              |
| 8   |          |             |              |
| 9   | GND      | GND         |              |

### 2.4.7 COM1 + COM2 Connector RS-232 (CN35)

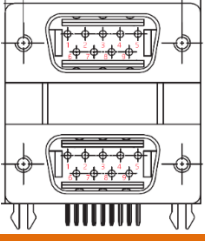

| Pin | Pin Name | Signal Type | Signal Level |
|-----|----------|-------------|--------------|
| 1   |          |             |              |
| 2   | RXD      | IN          |              |
| 3   | TXD      | OUT         |              |
| 4   |          |             |              |
| 5   | GND      | GND         |              |
| 6   |          |             |              |
| 7   |          |             |              |
| 8   |          |             |              |
| 9   |          |             |              |
| 10  |          |             |              |
| 11  | RXD      | IN          |              |
| 12  | TXD      | OUT         |              |
| 13  |          |             |              |
| 14  | GND      | GND         |              |
| 15  |          |             |              |
| 16  |          |             |              |
| 17  |          |             |              |
| 18  |          |             |              |

#### 2.4.8 COM3, COM4 Header RS-232 (Wafer Box, Optional) (CN40/41)

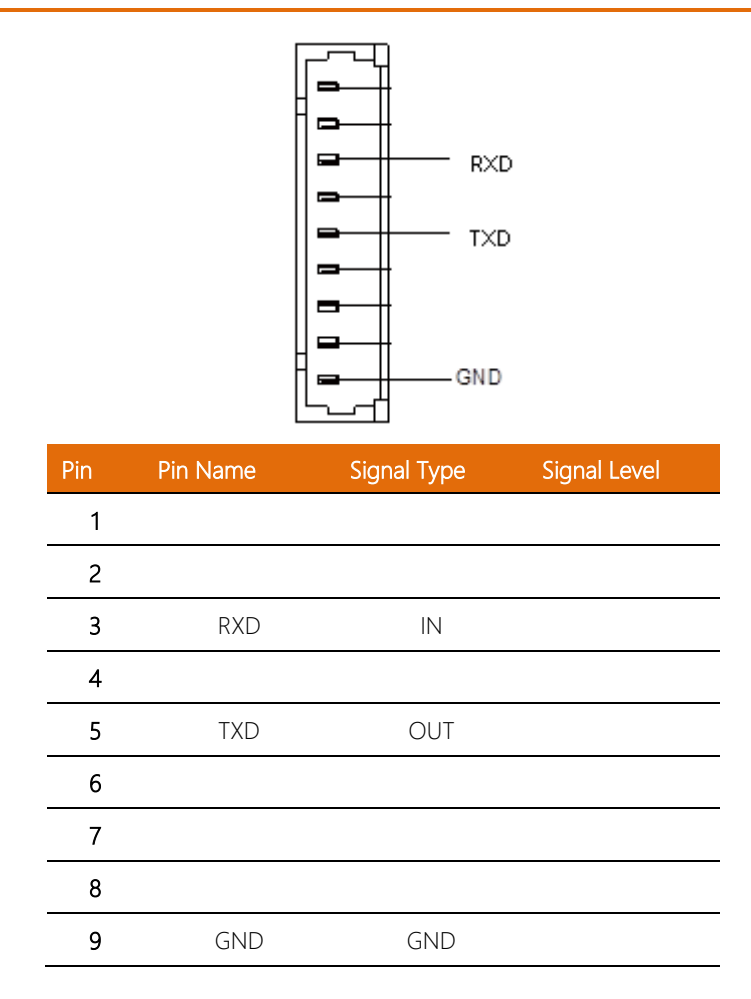

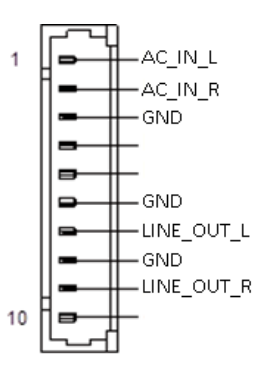

| Pin | Pin Name   | Signal Type | Signal Level |
|-----|------------|-------------|--------------|
| 1   | AC_IN_L    | IN          |              |
| 2   | AC_IN_R    | IN          |              |
| 3   | GND        | GND         |              |
| 4   |            |             |              |
| 5   |            |             |              |
| 6   | GND        | GND         |              |
| 7   | LINE_OUT_L | OUT         |              |
| 8   | GND        | GND         |              |
| 9   | LINE_OUT_R | OUT         |              |
| 10  |            |             |              |

# 2.4.10 Dual LAN Connector (CN68)

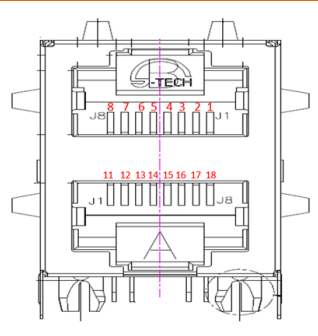

| Pin | Pin Name | Signal Type | Signal Level |
|-----|----------|-------------|--------------|
| 1   | MDIPO    | DIFF        |              |
| 2   | MDIN0    | DIFF        |              |
| 3   | MDIP1    | DIFF        |              |
| 4   | MDIN1    | DIFF        |              |
| 5   | MDIP2    | DIFF        |              |
| 6   | MDIN2    | DIFF        |              |
| 7   | MDIP3    | DIFF        |              |
| 8   | MDIN3    | DIFF        |              |
| 9   | +1.0V    | PWR         | +1.0V        |
| 10  | GND      | GND         |              |
| 11  | MDIPO    | DIFF        |              |
| 12  | MDIN0    | DIFF        |              |
| 13  | MDIP1    | DIFF        |              |
| 14  | MDIN1    | DIFF        |              |
| 15  | MDIP2    | DIFF        |              |
| 16  | MDIN2    | DIFF        |              |
| 17  | MDIP3    | DIFF        |              |

| Pin | Pin Name | Signal Type | Signal Level |
|-----|----------|-------------|--------------|
| 18  | MDIN3    | DIFF        |              |
| 19  | +1.0V    | PWR         | +1.0V        |
| 20  | GND      | GND         |              |

# 2.4.11 Phoenix Connector Power Input (CN70)

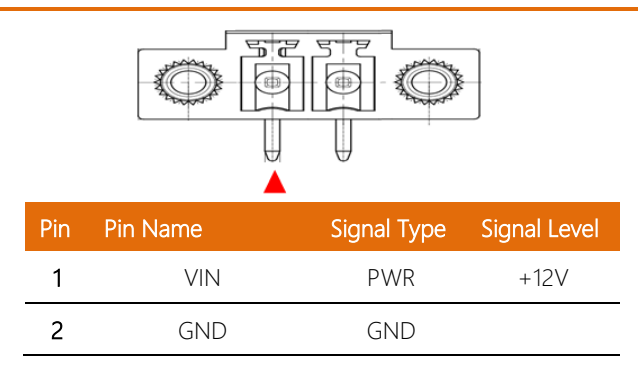

# 2.4.12 LAN0/LAN1 LED Signal Header (CN78/CN79)

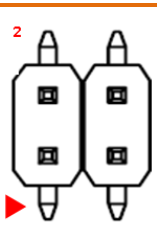

| Pin | Pin Name  | Signal Type | Signal Level |
|-----|-----------|-------------|--------------|
| 1   | LED_1000M | IN          | +3.3V        |
| 2   | +3.3V     | PWR         | +3.3V        |
| 3   | LED_100M  | IN          | +3.3V        |
| 4   | GND       | GND         |              |

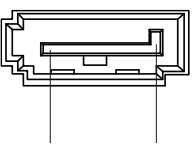

Pin 1 Pin 7

| Pin | Pin Name | Signal Type | Signal Level |
|-----|----------|-------------|--------------|
| 1   | GND      | GND         |              |
| 2   | SATA_TX+ | DIFF        |              |
| 3   | SATA_TX- | DIFF        |              |
| 4   | GND      | GND         |              |
| 5   | SATA_RX- | DIFF        |              |
| 6   | SATA_RX+ | DIFF        |              |
| 7   | GND      | GND         |              |

#### 2.4.14 SATA Power (CN81)

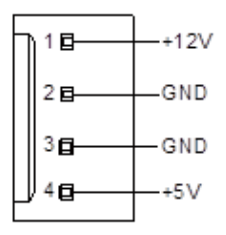

| Pin | Pin Name | Signal Type | Signal Level |
|-----|----------|-------------|--------------|
| 1   | +12V     | PWR         | +12V         |
| 2   | GND      | GND         |              |
| 3   | GND      | GND         |              |
| 4   | +5V      | PWR         | +5V          |

# 2.4.15 System Update Mode Button (SW1)

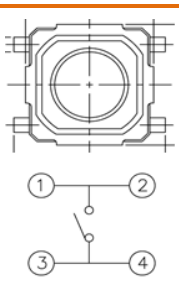

| Pin | Pin Name    | Signal Type | Signal Level |
|-----|-------------|-------------|--------------|
| 1   | UPDATE_MODE | OUT         | +1.8V        |
| 2   | UPDATE_MODE | OUT         | +1.8V        |
| 3   | GND         | GND         |              |
| 4   | GND         | GND         |              |

## 2.4.16 System Reset Button (SW4)

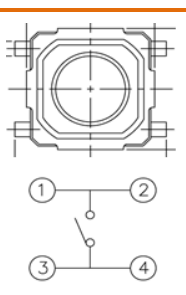

| Pin | Pin Name | Signal Type | Signal Level |
|-----|----------|-------------|--------------|
| 1   | WDG_RSTN | OUT         | +1.8V        |
| 2   | WDG_RSTN | OUT         | +1.8V        |
| 3   | GND      | GND         |              |
| 4   | GND      | GND         |              |

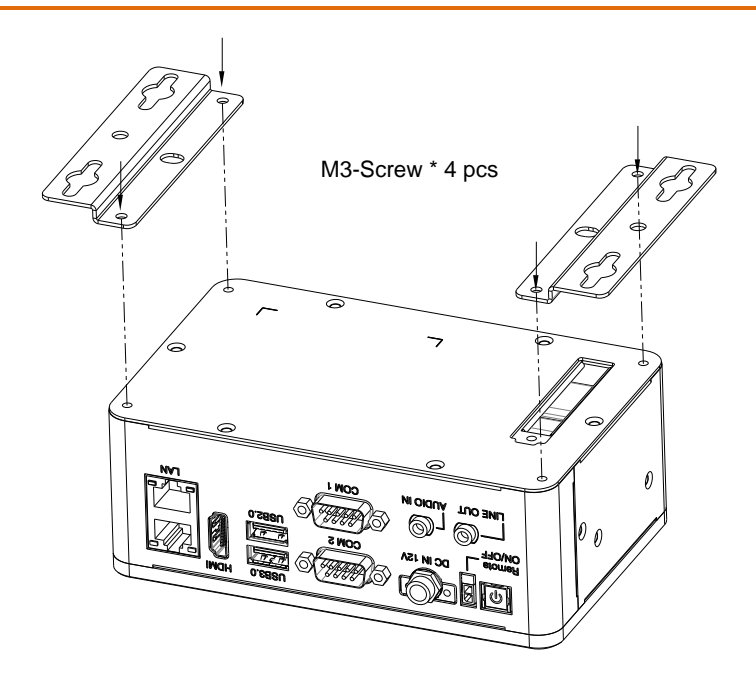

# 2.6 2.5" SATA Storage Drive Assembly

Before beginning the installation procedure for the 2.5" SATA storage device, ensure your BOXER-8410AI system is shut down (not in sleep or standby mode) and disconnected from power source.

Step 1: Remove the six screws from the bottom panel as shown in the figure.

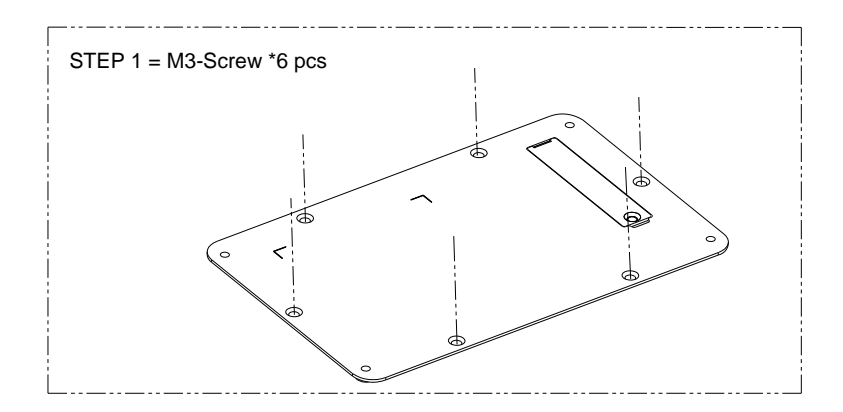

**Step 2:** Remove the four screws holding the 2.5" SATA drive carrier, and then remove the carrier from the system.

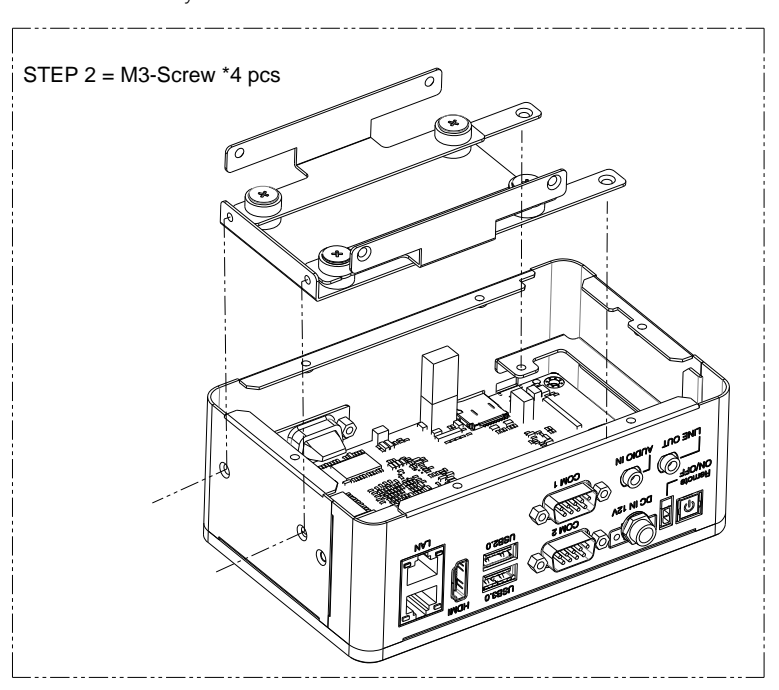

**Step 3:** Place your 2.5" SATA storage device in the carrier and secure with four screws as shown. Connect the SATA and SATA power cables to the storage device.

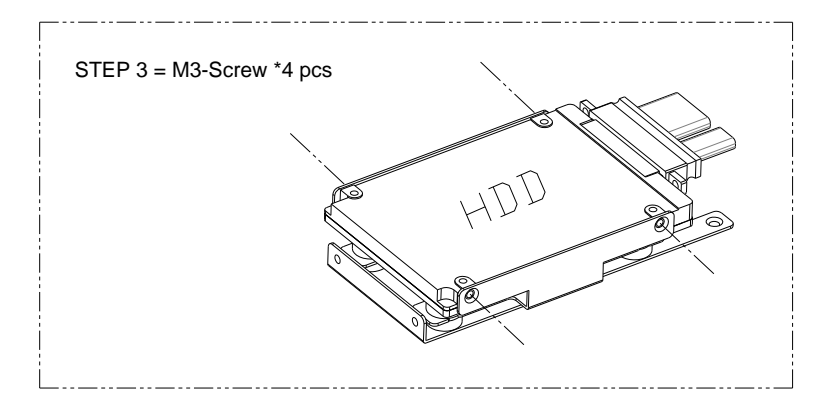

**Step 4:** Following Steps 1 and 2 in reverse order, place the 2.5" SATA storage device and carrier assembly into the BOXER-8410AI system, securing with the four screws removed in Step 2. Then replace the bottom panel and secure with the six screws removed in Step 1.

# Chapter 3

OS Flash guide

This section details the steps to flash the operating system (OS) onto the BOXER-8410AI.

Before beginning make sure you have the following prepared:

- BOXER-8410AI PCBA removed from chassis (refer to as DUT)
- Host PC with Windows 7 (Note: Process is only compatible with Windows 7)
- OS image for BOXER-8410AI. Contact your AAEON representative or supplier for image
- Get HiTool program to flash image

#### 3.2 Hardware Pinout Definition

Refer to the image below for relevant connectors and pins during the image flashing process.

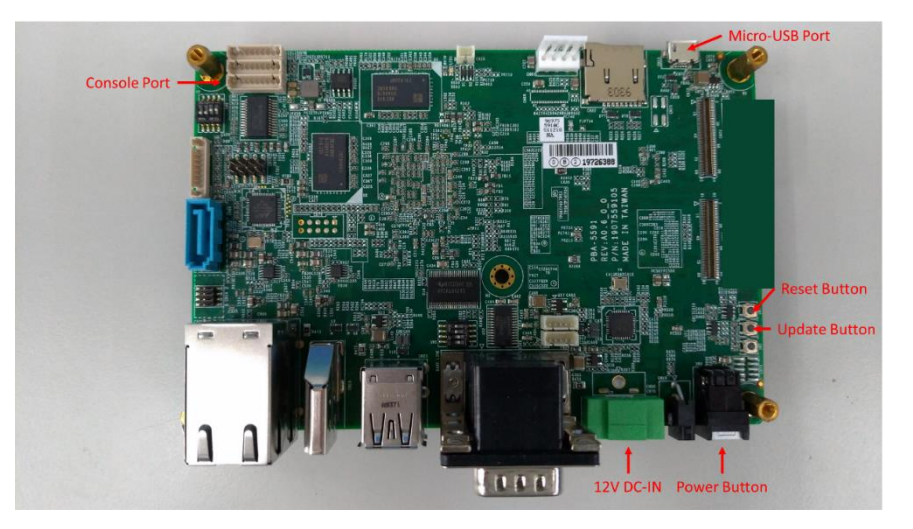

#### BOXER-8410AI DUT

#### 3.3 Flash Image Steps

1. Connect host PC and DUT with a Micro-USB cable.

2. Connect the 12V DC-IN with a power adapter and ensure it is pugged into a 12V power source.

3. On host PC, extract/unzip the image and content files for BOXER-8410AI. You

should see the following files.

| Name                            | Date modified     | Туре          | Size       |  |
|---------------------------------|-------------------|---------------|------------|--|
| 🖹 part.xml                      | 6/28/2019 4:49 PM | XML Document  | 1 KB       |  |
| README.txt                      | 2/7/2020 11:51 PM | Text Document | 3 KB       |  |
| rootfs_hi3559av100_58G.ext4     | 2/7/2020 11:49 PM | EXT4 File     | 444,074 KB |  |
| 🗋 u-boot-hi3559av100.bin        | 2/7/2020 11:49 PM | BIN File      | 325 KB     |  |
| 🗋 ulmage_hi3559av100_multi-core | 2/7/2020 11:49 PM | File          | 8,665 KB   |  |

#### 4. On host PC, run the HiTool program.

| - r-                           | · ·, ·, _ · · · · · · · · · · · · · · · |                     |       |
|--------------------------------|-----------------------------------------|---------------------|-------|
| 📙 plugins                      | 11/1/2018 2:55 PM                       | File folder         |       |
| Resources                      | 11/1/2018 2:55 PM                       | File folder         |       |
| 🖹 artifacts.xml                | 11/1/2018 2:54 PM                       | XML Document        | 54 KB |
| HiBurn.log                     | 2/19/2020 4:26 PM                       | Text Document       | 1 KB  |
| 🍪 HiTool.exe                   | 11/1/2018 2:55 PM                       | Application         | 40 KB |
| 🔄 HiTool.ini                   | 11/1/2018 2:55 PM                       | Configuration setti | 1 KB  |
| 🖬 hitool_release_notes_cn.xlsx | 11/1/2018 2:55 PM                       | Microsoft Excel W   | 13 KB |
| itool_release_notes_en.xlsx    | 11/1/2018 2:55 PM                       | Microsoft Excel W   | 14 KB |

#### 5. Select "USB Port" for Transfer Mode.

| → PC and Bc | oard Config  |         |                         |                               |        |                         |
|-------------|--------------|---------|-------------------------|-------------------------------|--------|-------------------------|
| Local PC Co | onfig        |         | Board Config            |                               |        | Transfer Mode           |
| Serial Port |              |         | IP Address 192.168.33.0 | Subnet Mask 255.255.255.0     | Manage | O Network (recommended) |
| Common ID   | 102 160 22 1 | Defeash | 102 169 1 1             | MAC Address on a state on the |        | ◯ Serial                |
| Server IP   | 192,100,55,1 | Kellesh | Gateway 192.100.1.1     | 00 : 6e : 45 : 41 : 82 : dd   | Save   | USB Port                |

#### 6. Open the "Burn eMMC or UFS" tab.

| ✓ PC and Board Config                                                              |                                                                                                    |                   |                                                                    |
|------------------------------------------------------------------------------------|----------------------------------------------------------------------------------------------------|-------------------|--------------------------------------------------------------------|
| Local PC Config       Serial Port       Server IP       192.168.33.1       Refresh | Board Config         Subnet Mask         255         255         0           IP Address         192         168         1         1         MAC Address         00         : 6e         : 45         : 41         : 82         : c | Manage<br>dd Save | Transfer Mode<br>O Network (recommended)<br>O Serial<br>O USB Port |
| Burn by Partition Burn by Address Burn Fastb                                       | bot Burn eMMC or UFS Merge Image                                                                                                    |                   |                                                                    |
| Use XML's parent path as default eMMC P                                            | artition File                                                                                                    |                   |                                                                    |
| Burn                                                                               | Erase all                                                                                                    | Upload            | ]                                                                  |
| Partition Name           fastboot                                                  |                                                                                                    |                   |                                                                    |

#### 7. Fill out the partition table in HiTool. Refer to the README.txt file from the

#### extracted BOXER-8410AI image for details.

| + PC and Board Config                        |                                                                       |                 |                                                  |             |             |                  |        |      |
|----------------------------------------------|-----------------------------------------------------------------------|-----------------|--------------------------------------------------|-------------|-------------|------------------|--------|------|
| Local PC Config                              | Board Config                                                          |                 | Transfer Mode                                    |             |             |                  |        |      |
| Serial Port                                  | IP Address 192 168 33 0 Subnet Mask 255 255 255 0                     | Manage          | Network (recommended)                            |             |             |                  |        |      |
| Server IP 192.168.33.1 V Refresh             | Gateway 192.168.1.1 MAC Address 00 : 6e : 45 : 41 : 82 :              | dd Save         | USB Port                                         |             |             |                  |        |      |
| Burn by Partition Burn by Address Burn Fastb | oot Burn eMMC or UFS Merge Image                                      |                 |                                                  |             |             |                  |        |      |
| Use XML's parent path as default eMMC F      | artition File D:\BoxerAI_01.00_BA0100D.HS00.BOXER-8410-hy8.8\part.aml |                 |                                                  |             |             |                  | Browse | Save |
| Burn                                         | Erase all                                                             | Upload          | Treate Emmc Ima                                  | 94          |             | reate HiPro imag |        |      |
| <ul> <li>Partition Name</li> </ul>           |                                                                       |                 | Select File                                      | Device Type | File System | Start            | Length | +    |
| ✓ fastboot                                   | D/(Boxer                                                              | AI_01.00_BA0100 | D.HS00.BOXER-8410-hy8.8\u-boot-hi3559av100.bin   | emmc        | none        | 0                | 1M     |      |
| ✓ kernel                                     | Dt\BoxerAl_01.00                                                      | _BA0100D.HS00.8 | IOXER-8410-hy8.8\ulmage_hi3559av100_multi-core   | emmc        | none        | 1M               | 10M    |      |
| ✓ rootfs                                     | D:\BoxerAl_0                                                          | L00_BA0100D.HSI | 00.8OXER-8410-hy8.8'\rootfs_hi3559av100_58G.ext4 | emmc        | ext3/4      | 11M              | 59392M |      |

#### 8. Click the "Burn" button in HiTool.

| Local PC     | Soard Config       |                             |                |             |           |                  |                     |                |                                                  |             |             |                  |        |      |
|--------------|--------------------|-----------------------------|----------------|-------------|-----------|------------------|---------------------|----------------|--------------------------------------------------|-------------|-------------|------------------|--------|------|
|              | Config             |                             | Board Conf     | 9           |           |                  |                     |                | Transfer Mode                                    |             |             |                  |        |      |
| Serial Port  | COM49              | $\sim$                      | IP Address     | 192.168.33  | 0 5       | ubnet Mask 255 2 | 55.255.0            | Manage         | O Network (recommended)                          |             |             |                  |        |      |
| Server IP    | 192.168.33.1       | <ul> <li>Refresh</li> </ul> | Gateway        | 192.168.1   | 1 N       | AC Address 00 :  | 6e : 45 : 41 : 82 : | dd Save        | Serial     USB Port                              |             |             |                  |        |      |
| Burn by Pa   | rtition Burn by A  | iddress Burn Fast           | boot Burn eM   | MC or UFS M | ierge Ima | ige              |                     |                |                                                  |             |             |                  |        |      |
| Use XA       | IL's parent path a | s default eMMC              | Partition File | X\BoxerAL01 | 00 BA01   | 00D.HS00.BOXER-8 | 410-hy8.8\part.xml  |                |                                                  |             |             |                  | Browse | Save |
|              | Bu                 | ım                          |                |             | Erase a   | all .            |                     | Upload         | Create Emmc Ima                                  | 01          |             | reate HiPro imag |        |      |
|              | Partition N        | lame                        |                |             |           |                  |                     |                | Select File                                      | Device Type | File System | Start            | Length | +    |
|              | fastboo            | ot .                        |                |             |           |                  | D3/Boxe             | AI_01.00_BA010 | 0D.HS00.BOXER-8410-hy6.8\u-boot-hi3559av100.bin  | emmc        | none        | 0                | 1M     |      |
| 1            | kernel             |                             |                |             |           |                  | D:\BoxerAl_01.0     | _BA0100D.HS00  | BOXER-8410-hy8.8\ulmage_hi3559av100_multi-core   | emmc        | none        | 1M               | 10M    |      |
| $\checkmark$ | rootfs             |                             |                |             |           |                  | D:\BoxerAJ_0        | 1.00_BA0100D.H | 500.8OXER-8410-hy8.8\rootfs_hi3559av100_58G.ext4 | emmc        | ext3/4      | 11M              | 59392M |      |
|              |                    | Downl                       | oadin          | g File      | •         |                  |                     |                |                                                  |             |             |                  |        |      |
|              |                    |                             |                |             |           |                  |                     |                |                                                  |             |             |                  |        |      |

9. On the DUT, press and release the Power Button.

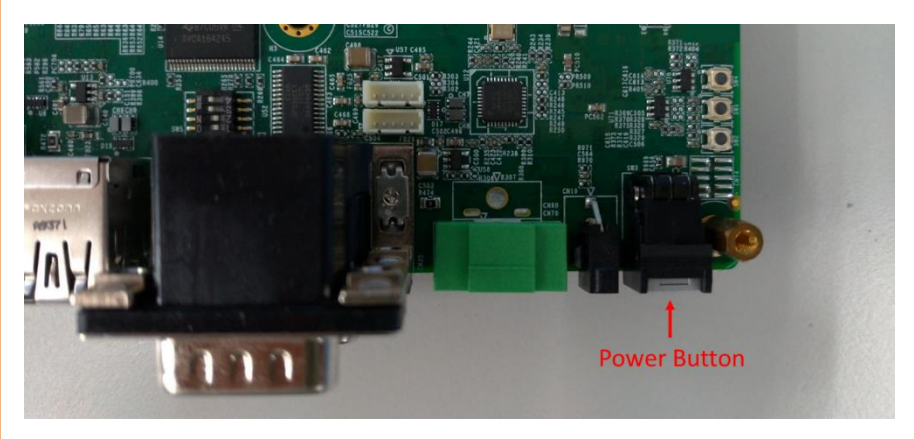

10. Next, press and hold the Update Button.

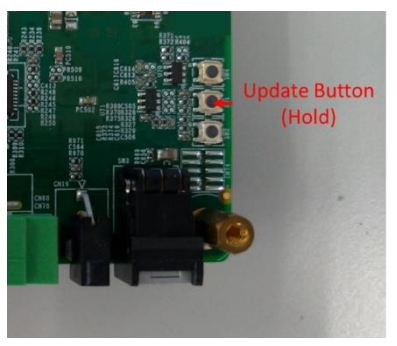

11. While holding the Update Button, press and release the Reset Button.

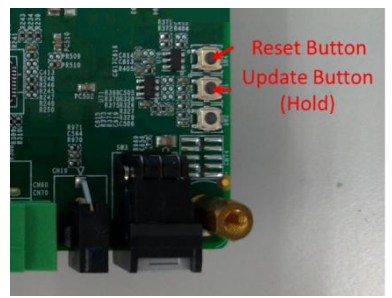

12. Keep holding the Update Button for 2 more seconds after pressing the Reset Button, then release.

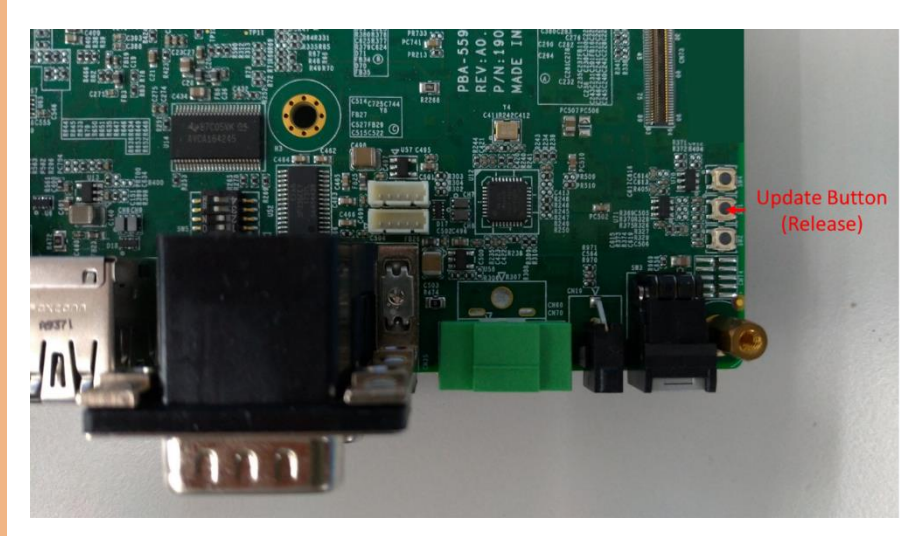

13. HiTool should display burning process in progress.